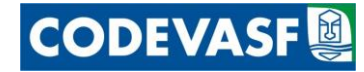

# Guia Passo a Passo da Utilização do Protocolo Digital USUÁRIO EXTERNO

Recomendações iniciais:

Importante:

- 1. Podem ser protocolados documentos nato-digitais (criados em meio eletrônico) e digitalizados (documentos físicos que foram digitalizados).
- 2. O documento nato-digital deve ser assinado com certificado digital na extensão .pdf.
- O documento digitalizado (cópia) deve ter a extensão .pdf (consulte as orientações para digitalização de documentos). Não é necessário o envio posterior de documentos originais, exceto quando a Codevasf o exigir. É de responsabilidade do usuário a guarda do documento original.
- 4. O documento principal e anexos devem ser enviado com a extensão .pdf, com limite de 30MB.
- 5. O tamanho total do protocolo (documento principal + anexos) é de 100MB. Caso os arquivos excedam esse limite, é necessário particioná-los.
- O cadastro e envio de documentos com assuntos relacionados poderá ser realizado no mesmo protocolo. Devendo ser realizado novo cadastro quando houver documentos com assuntos diversos.

### Acesso ao Protocolo Digital

1 - O acesso ao Protocolo Digital da Codevasf pode ser realizado de duas formas, pelo link abaixo:

www.codevasf.gov.br

• Pelo menu principal no topo da página → Protocolo Digital

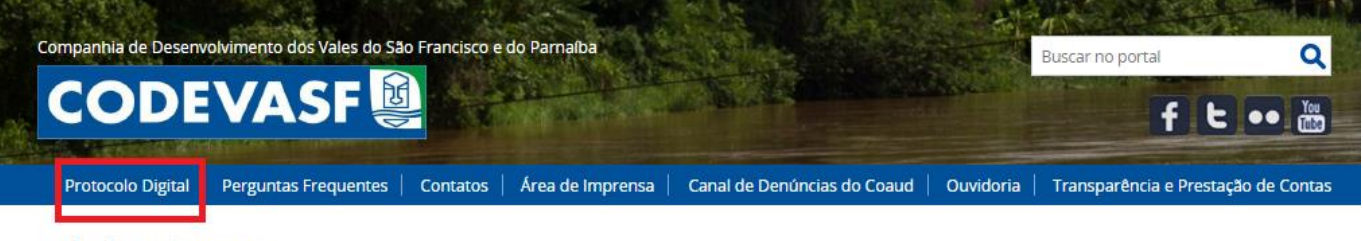

VOCÉ ESTÁ AQUI: PÁGINA INICIAL

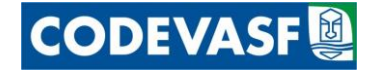

• Pelo tópico no Destaque na tela inicial da página da Codevasf

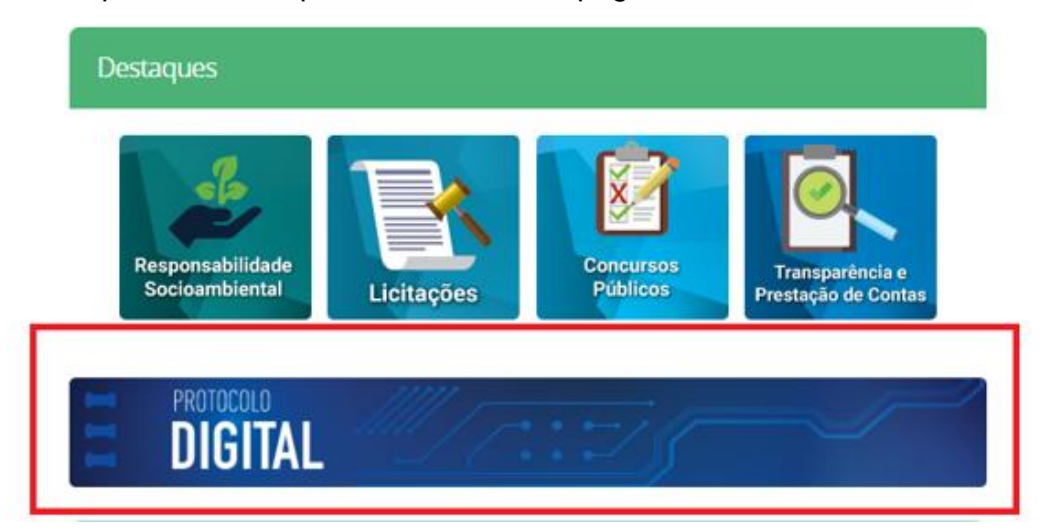

 Pelo menu na barra lateral esquerda → Acesso à Informação → Serviços → Protocolo Digital.

| S BRASIL                      | CORONAVÍRUS (COVID-19)                     | Simplifique!   | Participe      | Acesso à informação       | Legislação         | Canais 😽         |
|-------------------------------|--------------------------------------------|----------------|----------------|---------------------------|--------------------|------------------|
| para o conteúdo 1 Ir para o r | nenu 2 Irpara a busca 3 Irpara o rodapé 4  |                |                | ACESSIBILIDADE            | ALTO CONTRAST      | E MAPA DO SIT    |
| ompanhia de Desenvolvime      | nto dos Vales do São Francisco e do Parnal | ba             |                | Bu                        | scar no portal     | Q                |
| CODEV                         | ASF 😫                                      | and the second |                |                           | f                  | t                |
|                               | antes Contatos Servicos Área de            | Imprensa Canal | de Depúncias d | la Casud   Quividoria   T | ransnarência e Dre | estação de Conta |

| ACESSO À INFORMAÇÃO                       | Serviços                                                  |                                                                             |
|-------------------------------------------|-----------------------------------------------------------|-----------------------------------------------------------------------------|
| Institucional                             | Tweet                                                     | por Fernando Néto — publicado 05/11/2018 16h19, última modificação 13/0     |
| Ações e Programas                         |                                                           | 16h28                                                                       |
| Governança                                | Escolha a consulta que deseja re                          | alizar:                                                                     |
| Participação Social                       |                                                           |                                                                             |
| Auditorias                                | Consulta de Processo                                      | s Consulta de Contratos                                                     |
| Convênios e Demais<br>Transferências      | Consulta de Convênio                                      | is Consulta de Doações                                                      |
| Receitas e Despesas                       | Consulta da DIRF - Prestadores d<br>Fornecedores de produ | le serviços e Consulta Candidatos Aprovados - Concurso<br>tos Codevasf 2020 |
| Licitações                                |                                                           |                                                                             |
| Contratos                                 | Protocolo Digital                                         |                                                                             |
| Doações                                   |                                                           |                                                                             |
| Empregados                                |                                                           |                                                                             |
| Informações Classificadas                 |                                                           |                                                                             |
| Serviço de Informação ao<br>Cidadão (SIC) |                                                           |                                                                             |
| Perguntas Frequentes                      |                                                           |                                                                             |

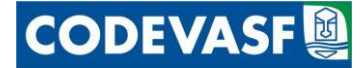

#### 2 - O acesso ao sistema é realizado pelo cadastro único do GOV.BR

# **Protocolo** Digital

por Codevasf — publicado 16/06/2023 15h19, última modificação 16/06/2023 15h19

Seja bem-vindo ao Protocolo Digital da Codevasf, uma ferramenta online e gratuita que simplifica o envio de documentos para a empresa. Disponível 24 horas por dia, 7 dias por semana, pessoas físicas ou jurídicas, interessadas ou não, podem protocolar documentos sem a necessidade de se deslocar até a Companhia, de forma rápida, transparente e segura.

Inicialmente, o serviço está funcionado como projeto-piloto na Sede da Codevasf, em Brasília. Em breve, também será possível enviar documentos para as Superintendências Regionais e os Escritórios de Apoio e de Representação.

O acesso ao Protocolo Digital é feito exclusivamente via login único do portal gov.br.

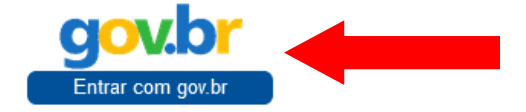

As orientações sobre como acessar e usar a ferramenta estão disponíveis no Passo a passo Protocolo Digital.

Depois de protocolados, os documentos serão analisados e encaminhados às unidades responsáveis com a maior brevidade possível. O usuário deve acompanhar as notificações enviadas por e-mail, bem como o status de sua solicitação por meio do Protocolo Digital.

#### Dúvidas e outras informações:

E-mail: protocolo.sede@codevasf.gov.br Telefones: (61) 2028-4872 e (61) 2028-4721

O atendimento nesses canais ocorre das 8h às 12h e das 13h30 às 17h30, de segunda a sexta, exceto em dias de feriados e pontos facultativos.

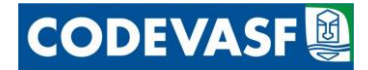

3 - O usuário será direcionado a tela do Gov.br. Digitar o CPF cadastrado e clicar no botão **Continuar.** Digitar a senha e **Entrar**.

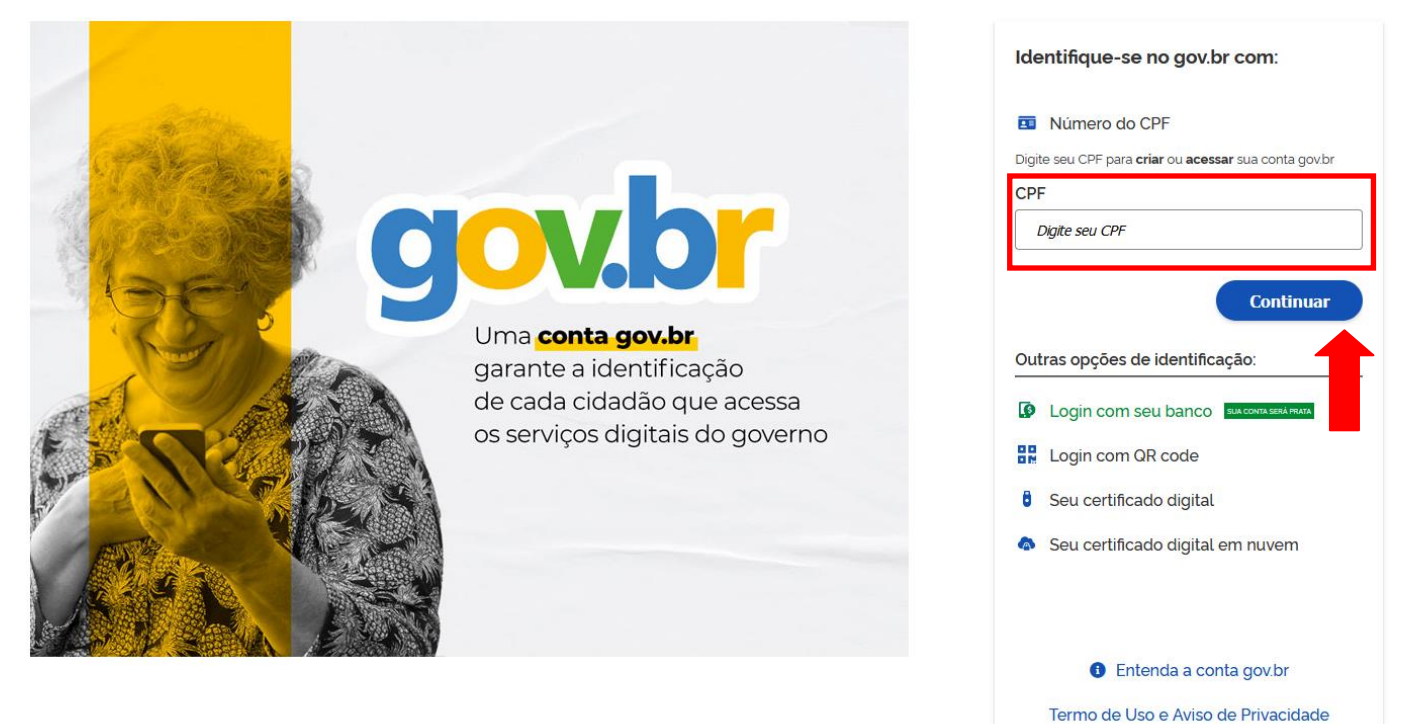

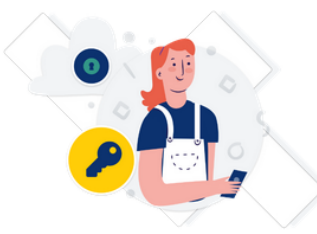

Digite sua senha para acessar o login único do governo federal.

| Digite sua senha    |   |
|---------------------|---|
| CPF                 |   |
| Senha               |   |
| •••••               | 0 |
| Esqueci minha senha |   |
| Cancelar Entrar     |   |
| 1                   |   |
| Ficou com dúvidas?  |   |

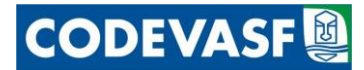

Alto Contraste

4 - Após a validação da conta no Login Único, analisar o Termo de Uso e Aviso de Privacidade e clicar no botão **Concordo**.

#### gov.br

|                                                                                                    | Termo de Uso e Aviso de Privacidade                                                                                              |
|----------------------------------------------------------------------------------------------------|----------------------------------------------------------------------------------------------------|
|                                                                                                    | Novo Versão 2.0 - Publicado em 19/05/2023                                                                                        |
| lossos novos Termos de Uso e Aviso de Privacidade e                                                                                                    | estão adequados à Lei Geral de Proteção de Dados (LGPD) e ainda melhoram a sua experiência.                                      |
| s principais atualizações são:                                                                                                    |                                                                                                    |
| <ul> <li>Referências sobre seus direitos e responsab</li> <li>Atualização de contato do Encarregado de D</li> <li>Informações sobre a gesião de dispositivos;</li> <li>Alteração do tratamento de dados pesso</li> <li>Inclusão da Declaração de cookies; e</li> <li>Organização e uso de linguagem simples.</li> </ul> | ilidades;<br>)ados;<br>ta de nascimento;<br>pais;                                                                                |
| Por favor, leia abaixo nossos Termos de Uso e Aviso d                                                                                                    | e Privacidade atualizados. Ao continuar a utilizar o serviço conta gov.br, entendemos que você concorda com nossas atualizações. |
| Caso já possua conta e não concorde, a conta pode se                                                                                                    | er excluída através do canal fala.br. Nesse canal, você também pode tirar dúvidas, sugerir melhorias e fazer reclamações.        |
|                                                                                                    |                                                                                                    |
|                                                                                                    |                                                                                                    |
|                                                                                                    | Concordo                                                                                                    |

6 - Após a validação, o usuário é direcionado a página do Protocolo Digital, na qual poderá realizar novos protocolos, assim como acompanhar protocolos em andamento.

| Protocolo Digital      |                              |                      |              |   |         |  |
|------------------------|------------------------------|----------------------|--------------|---|---------|--|
| publicado 21/03/2023 0 | 07h05, última modificação 06 | 6/05/2023 12h24      |              |   |         |  |
| Solicitante : Ca       | nrlos Eduardo Moi            | reira dos Santos     |              |   |         |  |
| Novo protocolo         | Sair                         | Nº Protocolo :       |              | ? | Buscar  |  |
| Acompanhar P           | rotocolos                    | ۲                    | Em Andamento |   | O Todos |  |
| N° Protocolo           | Data de Envio                | Documento            | Situação     | 1 | Ações   |  |
|                        |                              | Nenhum protocolo loc | alizado      |   |         |  |
|                        |                              |                      |              |   |         |  |

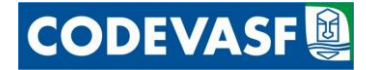

#### Protocolar documentos

1 - Para um novo protocolo, clicar em botão Novo Protocolo.

| Protocolo Digital      |                              |                       |              |   |         |  |  |
|------------------------|------------------------------|-----------------------|--------------|---|---------|--|--|
| publicado 21/03/2023 0 | 07h05, última modificação 06 | 5/05/2023 12h24       |              |   |         |  |  |
| Solicitante : Ca       | arlos Eduardo Mor            | reira dos Santos      |              |   |         |  |  |
| Novo protocolo         | Sair                         | Nº Protocolo :        |              | ? | Buscar  |  |  |
| Acompare P             | rotocolos                    | ۲                     | Em Andamento |   | O Todos |  |  |
| N° Proto               | Data de Envio                | Documento             | Situação     |   | Ações   |  |  |
|                        |                              | Nenhum protocolo loca | alizado      |   |         |  |  |
|                        |                              |                       |              |   |         |  |  |
|                        |                              |                       |              |   |         |  |  |

2 – Na página do novo protocolo, preencher os campos obrigatórios (\*) e os campos não obrigatórios, quando couber (

Obs.<sup>1</sup>: Unidade protocoladora é onde o novo protocolo dará entrada dentro da estrutura principal da Codevasf, sendo: Sede – Brasília, as 12 Superintendências Regionais e Escritórios de Apoio e de Representação.

Obs.<sup>2</sup>: Com a unidade protocoladora selecionada, o usuário poderá selecionar a unidade interessada para a qual deseja que o novo protocolo seja encaminhado, se souber.

Obs.<sup>3</sup>: Se o remetente for órgão público ou pessoa jurídica, é importante que sejam preenchidas as opções com CNPJ e nome do órgão público ou pessoa jurídica. É necessário o preenchimento dos dois campos para inclusão da informação.

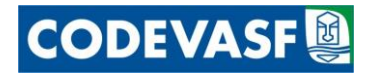

| ~        |
|----------|
| ~        |
|          |
|          |
| ~        |
|          |
|          |
|          |
|          |
|          |
|          |
|          |
|          |
| poder    |
| poder    |
| ) poder  |
| podera   |
| poder    |
| ) poder: |
|          |

## Inclusão de arquivo

**1** - Após o preenchimento dos dados, realizar a inclusão de arquivo. Clicar em **Procurar**, selecionar arquivo e clicar em **Adicionar**.

|                                                                                          |                                             | Novo Procotocolo                                |                                      |   |
|------------------------------------------------------------------------------------------|---------------------------------------------|-------------------------------------------------|--------------------------------------|---|
| Unidade protocoladora: •                                                                 |                                             |                                                 |                                      |   |
| Codevasf - Sede - Brasilia/DF                                                            |                                             |                                                 |                                      | ~ |
| Unidade interessada:                                                                     |                                             |                                                 |                                      |   |
| AA/GSA/USA - Unidade de Serviços Aux                                                     | iliares                                     |                                                 |                                      | ~ |
| Caso o remetente seja órgão público ou pe                                                | essoa jurídica, informar os campos abaixo : |                                                 |                                      |   |
| CNPJ do remetente:                                                                       | Nome do remetente:                          |                                                 |                                      |   |
| 59.082/0001-86                                                                           | Empresa Brasíleira de teste - P             | ROTOCOLO DIGITAL                                |                                      |   |
| Tipo de documento: •                                                                     |                                             | Número: •                                       | Ano: •                               |   |
| FATURA                                                                                   | ~                                           | 11891                                           | 2023                                 |   |
| Restrito: O Sim <b>O</b> Não<br>Descricao: •<br>Documentação referente à serviços presta | dos nas instalações do pédio sede da Code   | evasf.                                          |                                      |   |
| Os arquivo encaminhados devem esta                                                       | ir no formato PDF com tamanho máxin         | no de <b>30 MB</b> . O tamanho do conjunto de a | arquivos protocolados não poderá ser |   |
| maior que <b>100 MB</b> .<br>Tamanho total do conjunto de arquivo                        | os do protocolo - <b>O Bytos</b>            |                                                 |                                      |   |
| Arquivo: •                                                                               | is do protocolo : o bjics.                  |                                                 | Adicionar                            |   |
| Procurar                                                                                 |                                             |                                                 | Adicionar                            |   |
| Documento                                                                                | Arquivo                                     | Vínculo                                         | Ações                                |   |
|                                                                                          | Nenhum                                      | documento vinculado ao protocolo                |                                      |   |
|                                                                                          |                                             | Fechar                                          | -                                    |   |

2 - O documento é adicionado ao protocolo e vinculado como documento principal.

CODEVASF

- Caso haja erro no documento incluído, deve-se excluí-lo e realizar nova inclusão.

- Caso o sistema apresente a mensagem de erro abaixo, deve-se abrir o arquivo no Adobe

Acrobat Reader (PDF) e "Salvar como...", atribuindo um novo nome ao arquivo. Esse erro ocorre porque o arquivo está com um tipo MIME de valor padrão e não o **application/pdf**.

| Arquivo: • Escolher arquivo 373.pd      | df                                                                                      |         | Adicionar |  |  |  |  |
|-----------------------------------------|-----------------------------------------------------------------------------------------|---------|-----------|--|--|--|--|
| Documento                               | Arquivo                                                                                 | Vínculo | Ações     |  |  |  |  |
| Nenhum documento vinculado ao protocolo |                                                                                         |         |           |  |  |  |  |
| O conteúdo do arquivo 'app              | O conteúdo do arquivo 'application/octet-stream' não é suportado pelo Protocolo Digital |         |           |  |  |  |  |
|                                         |                                                                                         | Fechar  |           |  |  |  |  |

- Caso não existam anexos a serem adicionados, finalizar o protocolo no botão Protocolar.

|                                                                                                    | Pro                                                                              | cotocolo Rascunho                       |                                                                |   |
|----------------------------------------------------------------------------------------------------|----------------------------------------------------------------------------------|-----------------------------------------|----------------------------------------------------------------|---|
| nidade protocoladora: •                                                                                                    |                                                                                  |                                         |                                                                |   |
| Codevasf - Sede - Brasília/DF                                                                                                    |                                                                                  |                                         |                                                                | ~ |
| iidade interessada:                                                                                                    |                                                                                  |                                         |                                                                |   |
| A/GSA/USA - Unidade de Serviços Auxili                                                                                               | ares                                                                             |                                         |                                                                | ~ |
| iso o remetente seja órgão público ou pes                                                                                            | isoa jurídica, informar os campos abaixo :                                       |                                         |                                                                |   |
| NPJ do remetente:                                                                                                    | Nome do remetente:                                                               |                                         |                                                                |   |
| 559082000186                                                                                                    | EMPRESA BRASILEIRA DE TESTE                                                      |                                         |                                                                |   |
| po de documento: •                                                                                                    |                                                                                  | Número: •                               | Ano: •                                                         |   |
| : Selecione o Tipo de Documento ::                                                                                                   | ~                                                                                |                                         |                                                                |   |
| arquivo encaminhados devem estar no f<br>manho total do conjunto de arquivos do j<br>quivo: •<br>rocurar Nenhum arquivo selecionado. | ormato PDF com tamanho máximo de <b>30 MB</b> J. (<br>protocolo : <b>31 KB</b> . | O tamanho do conjunto de arquivos proto | ocolados não poderá ser maior que <b>100 MB</b> .<br>Adicionar |   |
| ocumento                                                                                                    | Arquivo                                                                          | Vínculo                                 | Ações                                                          |   |
| TURA nº 11891/2023                                                                                                    | 1 NF n° 11891 - teste.pdf (31 KB)                                                | Principal                               | Excluir                                                        |   |
| •                                                                                                    | Protoco                                                                          | lar Fechar                              |                                                                |   |
|                                                                                                    | Inclusã                                                                          | o de anexos                             |                                                                |   |

1 - Para o cadastramento de documentos em anexo ao documento principal é necessária nova inserção de dados e inclusão de arquivos, conforme passos anteriores, e ao final da inclusão dos anexos necessários, clicar em Protocolar.

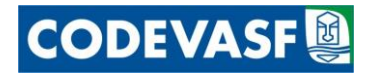

|                                                                            |                                                                                           |                                             |                                   | ×     |
|----------------------------------------------------------------------------|-------------------------------------------------------------------------------------------|---------------------------------------------|-----------------------------------|-------|
|                                                                            | Pro                                                                                       | cotocolo Rascunho                           |                                   |       |
| Unidade protocoladora: •                                                   |                                                                                           |                                             |                                   |       |
| Codevasf - Sede - Brasília/DF                                              |                                                                                           |                                             |                                   | ~     |
| Unidade interessada:                                                       |                                                                                           |                                             |                                   |       |
| AA/GSA/USA - Unidade de Serviços                                           | Auxiliares                                                                                |                                             |                                   | ~     |
| Caso o remetente seja órgão público o                                      | ou pessoa jurídica, informar os campos abaixo :                                           |                                             |                                   |       |
| CNPJ do remetente:                                                         | Nome do remetente:                                                                        |                                             |                                   |       |
| \$559082000186                                                             | EMPRESA BRASILEIRA DE TESTE                                                               |                                             |                                   |       |
| Tipo de documento: •                                                       |                                                                                           | Número: •                                   | Ano: •                            |       |
| NOTA FISCAL                                                                | ×                                                                                         | 800382874-001                               | 2023                              |       |
|                                                                            |                                                                                           |                                             |                                   |       |
| Restrito: 🔘 Sim 💿 Não                                                      |                                                                                           |                                             |                                   |       |
| Descricao: •                                                               |                                                                                           |                                             |                                   |       |
| Boleto/nota fiscal                                                         |                                                                                           |                                             |                                   |       |
| Os arquivo encaminhados devem esta<br>Tamanho total do conjunto de arquivo | ar no formato PDF com tamanho máximo de <b>30 MB.</b><br>os do protocolo : <b>31 KB</b> . | O tamanho do conjunto de arquivos protocola | ados não poderá ser maior que 100 | MB.   |
| Arguivo: •                                                                 |                                                                                           |                                             |                                   |       |
| Procurar Boleto - teste.pdf                                                |                                                                                           |                                             | Adicionar                         |       |
| Documento                                                                  | Arquivo                                                                                   | Vínculo                                     | Aç                                | ões   |
| FATURA nº 11891/2023                                                       | 1 NF n° 11891 - teste.pdf (31 KB)                                                         | Principal                                   | Ex                                | cluir |
|                                                                            | Protoco                                                                                   | olar Fechar                                 |                                   |       |
|                                                                            |                                                                                           |                                             |                                   |       |
|                                                                            |                                                                                           |                                             |                                   |       |
|                                                                            |                                                                                           |                                             |                                   |       |
|                                                                            |                                                                                           |                                             |                                   |       |
|                                                                            | Importante: Para alterar                                                                  | o vínculo do documen                        | nto                               |       |
|                                                                            |                                                                                           |                                             |                                   |       |
|                                                                            | para "Principal", clique r                                                                | no arquivo desejado.                        |                                   |       |
|                                                                            |                                                                                           |                                             |                                   |       |
|                                                                            |                                                                                           |                                             |                                   |       |
|                                                                            | Consulta dos p                                                                            | rotocolos realizados                        |                                   |       |

**1** - Na página inicial do protocolo digital, o documento constará como situação "Cadastrado" e após confirmação de inserção no sistema interno da Codevasf passará para "Protocolado". O usuário poderá consultar o detalhamento referente às ações do protocolo, no botão **Detalhar**.

#### **Protocolo Digital** publicado 21/03/2023 07h05, última modificação 06/05/2023 12h24 Solicitante : Carlos Eduardo Moreira dos Santos Novo protocolo Sair Buscar Nº Protocolo : ? Acompanhar Protocolos Em Andamento O Todos COD-0000.0052.6/2023 23/05/2023 16:17 FATURA nº 11891/2023 Cadastrado Detalha COD-0000.0051.1/2023 23/05/2023 16:10 FATURA nº 11891/2023 Protocolado Detalhar 1

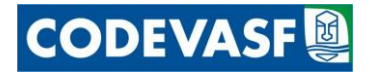

|                       |                                    |                                                       | X                    |
|-----------------------|------------------------------------|-------------------------------------------------------|----------------------|
|                       |                                    | Procotocolo Nº COD-0000.0051.1/2023                   |                      |
| Situação :            | Protocolado                        |                                                       | -                    |
| E-doc :               | DE2CE83E                           |                                                       |                      |
| Tipo do Documento :   | FATURA                             |                                                       |                      |
| Número :              | 11891 / 2023                       |                                                       |                      |
| Descrição :           | Documentação referente             | à serviços prestados nas instalações do pédio sede da | i Codevasf.          |
| Arquivo :             | 1 NF nº 11891 - teste.pdf          | (31 KB)                                               |                      |
| Data de criação :     | 23/05/2023 16:10                   |                                                       |                      |
| Processo :            |                                    |                                                       |                      |
| Unidade de carga :    | AA/GSA/UAD - Unidade de            | e Acervos Documentais                                 |                      |
| Data de recebimento : | 23/05/2023 16:16                   |                                                       |                      |
| ▲ Anexos              |                                    |                                                       |                      |
| ∧ Ocorrências         |                                    |                                                       |                      |
| 23/05/2023 16:16      | Protocolo recebido para análise    |                                                       |                      |
| 23/05/2023 16:14 F    | Protocolo finalizado pelo solicita | nte e encaminhado para análise                        |                      |
| 23/05/2023 16:10      | Documento cadastrado no proto      | ocolo                                                 | FATURA nº 11891/2023 |
| 23/05/2023 16:10      | Cadastramento do protocolo inic    | ciado pelo solicitante                                |                      |
| 23/05/2023 16:10 F    | Protocolo recebido para análise    |                                                       |                      |
|                       |                                    |                                                       |                      |

2 – O protocolo será analisado pela equipe da Codevasf e poderá ser:

 Aceito e encaminhado a unidade interessada, nesse caso a situação do documento passará para "Em trâmite" e poderá ser acompanhado pelo botão Detalhar → Ocorrências. Assim como será informado a unidade de carga do documento e data de recebimento.

Será enviado e-mail com as informações necessárias para acompanhamento pelo usuário;

## **Protocolo Digital**

| publicado 21/03/2023 07h05, ú | ltima modificação 06/05/202 | 23 12h24             |             |          |
|-------------------------------|-----------------------------|----------------------|-------------|----------|
| Solicitante : Carlos          | Eduardo Moreira             | dos Santos           |             |          |
| Novo protocolo                | Sair                        | Nº Protocolo :       |             | ? Buscar |
| Acompanhar Proto              | colos                       | Em Ano               | damento     | O Todo   |
| Nº Protocolo                  | Data de Envio               | Documento            | Situação    | Ações    |
| COD-0000.0051.1/2023          | 23/05/2023 16:10            | FATURA nº 11891/2023 | Protocolado | Detalhar |
| COD-0000.0052.6/2023          | 23/05/2023 16:17            | FATURA nº 11891/2023 | Em trâmite  | Detalhar |
|                               |                             | 1                    |             | •        |

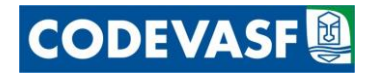

|                       |                                                                  | X                    |
|-----------------------|------------------------------------------------------------------|----------------------|
|                       | Procotocolo Nº COD-0000.0052.6/2023                              |                      |
| Situação :            | Em trâmite                                                       |                      |
| E-doc :               | D8F2A845                                                         |                      |
| Tipo do Documento :   | FATURA                                                           |                      |
| Número :              | 11891 / 2023                                                     |                      |
| Descrição :           | Documentação teste                                               |                      |
| Arquivo :             | 1 NF n° 11891 - teste.pdf (31 KB)                                |                      |
| Data de criação :     | 23/05/2023 16:17                                                 |                      |
| Processo :            |                                                                  |                      |
| Unidade de carga :    | AA/GSA/UAD - Unidade de Acervos Documentais                      |                      |
| Data de recebimento : | 23/05/2023 16:22                                                 |                      |
| ✓ Anexos              |                                                                  |                      |
| ∧ Ocorrências         |                                                                  |                      |
| 23/05/2023 16:55      | Protocolo aceito para trâmite na Codevasf                        |                      |
| 23/05/2023 16:22      | Protocolo recebido para análise                                  |                      |
| 23/05/2023 16:20      | Protocolo finalizado pelo solicitante e encaminhado para análise |                      |
| 23/05/2023 16:18      | Documento cadastrado no protocolo                                | MEDIÇÃO nº s/n/2023  |
| 23/05/2023 16:17      | Cadastramento do protocolo iniciado pelo solicitante             |                      |
| 23/05/2023 16:17      | Protocolo recebido para análise                                  |                      |
| 23/05/2023 16:17      | Documento cadastrado no protocolo                                | FATURA nº 11891/2023 |
|                       | Fechar                                                           |                      |

• Recusado e devolvido ao usuário externo para correção/complementação. Será enviado e-mail com as informações necessárias para correção pelo usuário.

|                                                                         | o Digital                                                           |                                                                      |                                                                               |                            |
|-------------------------------------------------------------------------|---------------------------------------------------------------------|----------------------------------------------------------------------|-------------------------------------------------------------------------------|----------------------------|
| Solicitante : Carlos                                                    | Eduardo Moreira                                                     | a dos Santos                                                         |                                                                               | Buscar                     |
| Acompanhar Protocolos                                                   |                                                                     | Em Andamento                                                         |                                                                               | Babbal                     |
| Acompanhar Proto                                                        | ocolos                                                              | Em #                                                                 | Andamento                                                                     | O Todos                    |
| Acompanhar Proto                                                        | Data de Envio                                                       | Ocumento                                                             | Andamento<br>Situação                                                         | O Todos<br>Ações           |
| Acompanhar Proto N° Protocolo COD-0000.0051.1/2023                      | Data de Envio                                                       | Em A     Documento     FATURA nº 11891/2023                          | Andamento<br>Situação<br>Para Correção /<br>Complementação<br>?               | O Todos<br>Ações<br>Editar |
| Acompanhar Proto N* Protocolo COD-0000.0051.1/2023 COD-0000.0052.6/2023 | Data de Envio           23/05/2023 16:10           23/05/2023 16:17 | Em A     Documento     FATURA nº 11891/2023     FATURA nº 11891/2023 | Andamento<br>Situação<br>Para Correção /<br>Complementação<br>?<br>Em trâmite | O Todos                    |

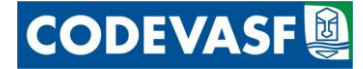

#### Correção/complementação de protocolo devolvido

No botão **Editar** do documento devolvido para correção/complementação será exibida página detalhada do protocolo e o documento recusado

 O arquivo para correção constará como recusado e deverá ser excluído para inserção de novo arquivo com as alterações solicitadas. Em ocorrências, constará o erro informado pela unidade de protocolo da Codevasf, para correção.

|                                            | Procotocolo Nº COD-00                                 | 00.0051.1/2023 - Para Correção / Complement | tação                |
|--------------------------------------------|-------------------------------------------------------|---------------------------------------------|----------------------|
| Unidade protocoladora: •                   |                                                       |                                             |                      |
| Codevasf - Sede - Brasília/D               | F                                                     |                                             | ~                    |
| Unidade interessada:                       |                                                       |                                             |                      |
| AA/GSA/USA - Unidade de S                  | erviços Auxiliares                                    |                                             | ~                    |
| Caso o remetente seja órgão p              | oúblico ou pessoa jurídica, informar os campos abaixo |                                             |                      |
| CNPJ do remetente:                         | Nome do remetente:                                    |                                             |                      |
| 155590820001                               | EMPRESA BRASILEIRA DE TES                             | TE                                          |                      |
| Tipo de documento: •                       |                                                       | Número: •                                   | Ano: •               |
| :: Selecione o Tipo de Docu                | mento :: V                                            |                                             |                      |
| Pastrito- O Sim O N                        | 150                                                   |                                             |                      |
|                                            | 140                                                   |                                             |                      |
| Descricao: •                               |                                                       |                                             |                      |
| Famanho total do conjunto de<br>Arquivo: • | arquivos do protocolo : <b>31 KB</b> .                |                                             | Adicionar            |
|                                            | Armine                                                | Vínculo                                     | Acões                |
| FATURA nº 11891/2023                       | 1 NE nº 11891 - teste pdf (31 KB) -                   | RECUSADO                                    | Excluir              |
| ∧ Ocorrências                              |                                                       |                                             |                      |
| 23/05/2023 18:25                           | Protocolo recusado                                    |                                             | Documento ilegível   |
| 23/05/2023 16:16                           | Protocolo recebido para análise                       |                                             |                      |
| 23/05/2023 16:14                           | Protocolo finalizado pelo solicitante e encamini      | nado para análise                           |                      |
| 23/05/2023 16:10                           | Documento cadastrado no protocolo                     |                                             | FATURA nº 11891/2023 |
| 23/05/2023 16:10                           | Cadastramento do protocolo iniciado pelo solic        | itante                                      |                      |
| 23/05/2023 16:10                           | Protocolo recebido para análise                       |                                             |                      |
|                                            |                                                       |                                             |                      |
|                                            |                                                       | encaminhar Eachar                           |                      |

2 - Confirmar a exclusão de arquivo recusado.

| Tipo de documento: •<br>:: Selecione o Tipo de Docume             | nto ::                                                               | ~                                    | Número: •                                | Ano: •                                  |
|-------------------------------------------------------------------|----------------------------------------------------------------------|--------------------------------------|------------------------------------------|-----------------------------------------|
| Restrito: 🔿 Sim 💿 Não                                             |                                                                      |                                      |                                          |                                         |
| Descricao: •                                                      |                                                                      |                                      |                                          |                                         |
|                                                                   |                                                                      |                                      |                                          |                                         |
| Os arquivo encaminhados devem<br>Tamanho total do conjunto de arc | estar no formato PDF com tan<br>quivos do protocolo : <b>31 KB</b> . | anho máximo de <b>10 MB</b> . O tama | nho do conjunto de arquivos protocolados | não poderá ser maior que <b>15 MB</b> . |
| Arquivo: •<br>Procurar Nenhum arquivo sele                        | cionado.                                                             |                                      |                                          | Adicionar                               |
| Documento                                                         |                                                                      |                                      |                                          |                                         |
| FATURA nº 11891/2023                                              | 1 NF n° 11891                                                        | teste.pdf (31 KB) - RECUSADO         | Principal                                | Excluir                                 |
| ∧ Ocorrências                                                     |                                                                      |                                      |                                          |                                         |
| 23/05/2023 18:25                                                  | Protocolo recusado                                                   |                                      | _                                        | Documento ilegível                      |
| 23/05/2023 16:16                                                  | Protocolo recebido para ar                                           | www.desenv.codevasf.gov.br           |                                          |                                         |
| 23/05/2023 16:14                                                  | Protocolo finalizado pelo s                                          | Confirma a exclusão do document      | o Principal, FATURA nº 11891/2023 ?      |                                         |
| 23/05/2023 16:10                                                  | Documento cadastrado no                                              |                                      | OK Cancelar                              | FATURA nº 11891/2023                    |
| 23/05/2023 16:10                                                  | Cadastramento do protoco                                             |                                      |                                          |                                         |
| 23/05/2023 16:10                                                  | Protocolo recebido para an                                           | álise                                |                                          |                                         |
|                                                                   |                                                                      | Reencaminhar                         | Fechar                                   |                                         |

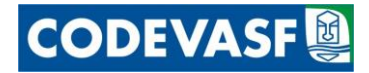

| Unidade protocoladora:                                                                           |                                                                                                    |                               |                                            |
|--------------------------------------------------------------------------------------------------|----------------------------------------------------------------------------------------------------|-------------------------------|--------------------------------------------|
| Codevasf - Sede - Brasilia/DF                                                                    |                                                                                                    |                               | ~                                          |
| Unidade interessada:<br>AA/GSA/USA - Unidade de Serviç                                           | os Auxiliares                                                                                                    |                               | <b></b>                                    |
| Caso o remetente seja órgão públic                                                               | o ou pessoa jurídica, informar os campos abaixo :                                                                                                    |                               |                                            |
| CNPJ do remetente:<br>155590820001                                                               | Nome do remetente:<br>EMPRESA BRASILEIRA DE TESTE                                                                                                    |                               |                                            |
| Tipo de documento: •<br>:: Selecione o Tipo de Document                                          | io :: 🗸                                                                                                    | Número: •                     | Ano: •                                     |
| Restrito: 🔘 Sim 💿 Não                                                                            |                                                                                                    |                               |                                            |
| Descricao: •                                                                                     |                                                                                                    |                               |                                            |
| Tamanho total do conjunto de a<br>Arquivo: •<br>Procurar Nenhum arquivo seleci                   | onado.                                                                                                    |                               | Adicionar                                  |
| Documento                                                                                        | Arquivo                                                                                                    | Vínculo                       | Ações                                      |
|                                                                                                  | Nenhum doc                                                                                                    | umento vinculado ao protocolo |                                            |
| ∧ Ocorrências                                                                                    |                                                                                                    |                               |                                            |
| 23/05/2023 18:41                                                                                 | Documento excluído pelo solicitante                                                                                                    |                               | FATURA nº 11891/2023                       |
| 23/05/2023 18:25                                                                                 | Protocolo recusado                                                                                                    |                               |                                            |
|                                                                                                  |                                                                                                    |                               | Documento ilegível                         |
| 23/05/2023 16:16                                                                                 | Protocolo recebido para análise                                                                                                    |                               | Documento ilegivel                         |
| 23/05/2023 16:16<br>23/05/2023 16:14                                                             | Protocolo recebido para análise<br>Protocolo finalizado pelo solicitante e encaminhado                                                                                                    | para análise                  | Documento ilegivei                         |
| 23/05/2023 16:16<br>23/05/2023 16:14<br>23/05/2023 16:10                                         | Protocolo recebido para análise<br>Protocolo finalizado pelo solicitante e encaminhado<br>Documento cadastrado no protocolo                                                                                            | para análise                  | Documento ilegível<br>FATURA nº 11891/2023 |
| 23/05/2023 16:16<br>23/05/2023 16:14<br>23/05/2023 16:10<br>23/05/2023 16:10                     | Protocolo recebido para análise<br>Protocolo finalizado pelo solicitante e encaminhado<br>Documento cadastrado no protocolo<br>Cadastramento do protocolo iniciado pelo solicitante                                    | para análise<br>e             | Documento ilegível<br>FATURA nº 11891/2023 |
| 23/05/2023 16:16<br>23/05/2023 16:14<br>23/05/2023 16:10<br>23/05/2023 16:10<br>23/05/2023 16:10 | Protocolo recebido para análise<br>Protocolo finalizado pelo solicitante e encaminhado<br>Documento cadastrado no protocolo<br>Cadastramento do protocolo iniciado pelo solicitante<br>Protocolo recebido para análise | para análise<br>e             | Documento ilegível<br>FATURA nº 11891/2023 |